Servizi di sviluppo e gestione del Sistema Informativo del Ministero dell'Istruzione, dell'Università e della Ricerca

MANUALE UTENTE

# Contabilità Generale - Monitoraggio Pagamenti BKI

IDENTIFICATIVO

SI-SB-MU-SBSBOP-Contabilità Generale Pagamenti BKI-v.1.0.docx

VERSIONE

Ed. 1 Rev. 0 - 15/01/2020

Uso Esterno

Non Riservato

Definitivo

#### Indice dei contenuti

| 0      | GEN                      | ERALITÀ                           | 3                |
|--------|--------------------------|-----------------------------------|------------------|
|        | 0.1<br>0.2<br>0.3<br>0.4 | SCOPO DEL DOCUMENTO               | 3<br>3<br>3<br>3 |
| 1      | CON                      | IE ACCEDERE ALL'APPLICATIVO       | 4                |
| 2<br>3 | MON                      | NITORAGGIO PAGAMENTI BKI – COMUNI | .12              |

# 0 GENERALITÀ

#### 0.1 Scopo del Documento

Tale manuale ha come scopo quello di presentare agli utenti delle Direzioni Generali del MIUR, interessate ai processi contabili dell'Amministrazione, l'utilizzo della reportistica inerente ai pagamenti effettuati da Banca d'Italia verso i Comuni e gli Istituti Principali, fruibile nell'applicativo *Contabilità Generale* presente su SIDI.

#### 0.2 Applicabilità

Il documento si riferisce all'applicazione *Contabilità Generale* – nell'ambito del portale SIDI – nella sezione Gestione Finanziario-Contabile.

#### 0.3 Riferimenti

| Codice                         | Titolo                    |
|--------------------------------|---------------------------|
| SD1-APS-MOD-Manuale Utente-1.2 | TEMPLATE - Manuale Utente |

#### 0.4 Definizioni e Acronimi

| Definizione/Acronimo | Descrizione                                                      |
|----------------------|------------------------------------------------------------------|
| BKI                  | Banca d'Italia                                                   |
| CRO                  | Codice Riferimento Operazione                                    |
| DGPFB                | Direzione Generale per la Politica Finanziaria e per il Bilancio |
| DG                   | Direzioni Generali                                               |
| EBS                  | Enterprise Business Suite                                        |
| MIUR                 | Ministero dell'Istruzione, dell'Università e della Ricerca       |
| SIDI                 | Sito Informativo Dell'Istruzione                                 |

#### 0.5 Tabella delle Versioni

| Ver. | Elabora                                           | Verifica                | Approva                 | Data       | Descrizione delle     |
|------|---------------------------------------------------|-------------------------|-------------------------|------------|-----------------------|
|      | (UO)                                              | (UO)                    | (UO)                    | emissione  | modifiche             |
| 1.0  | Luca Spedalieri<br>(UO)<br>Andrea Ranieri<br>(UO) | Serena Spaziani<br>(UO) | Alessandra Tolu<br>(UO) | 15-01-2020 | Nascita del Documento |

# **1 COME ACCEDERE ALL'APPLICATIVO**

Per utilizzare la funzione occorre accedere al portale SIDI al link <u>https://iam.pubblica.istruzione.it</u> tramite le utenze personali assegnate. Effettuato l'accesso verrà mostrata la propria area riservata.

|                   | Ministero dell'Istruz | ione dell'Università e della Ricerca                | ANDREA | •••••••••••••••••••••••••••••••••••••••                                                   |                         |
|-------------------|-----------------------|-----------------------------------------------------|--------|-------------------------------------------------------------------------------------------|-------------------------|
| Ø                 | Area Ris              | servata                                             |        |                                                                                           |                         |
| PROFILO           |                       | 4                                                   |        | LP                                                                                        |                         |
| Modifica email    | >                     | Servizi in evidenza                                 |        | Servizi preferiti                                                                         |                         |
| Modifica password | >                     | Iscrizioni On Line                                  | 0      | Servizio SIDI                                                                             | •                       |
| Storico           | ~                     | Servizio SIDI                                       | 0      | VEDI TUTTI                                                                                | >                       |
| Esci              | >                     | Istanze On Line                                     | 0      |                                                                                           |                         |
| AREA RISERVATA    |                       | VEDI TUTTI                                          | >      | μ.                                                                                        |                         |
| Pagina iniziale   | >                     |                                                     |        | Comunicazioni di servizio                                                                 |                         |
| <u>Servizi</u>    | ^                     | (i)                                                 |        | Sezione Privacy                                                                           |                         |
| l tuoi servizi    | >                     |                                                     |        | E' in linea la sezione "Privacy" dedicata alle no<br>materia di protezione dati personali | izie di interesse in    |
| Tutti i servizi   | >                     | Informazioni                                        |        | indente al procesorie dati persorian.                                                     | Aartedi, 16 luglio 2019 |
| Preferiti         | >                     | Giovedi, 16 gennaio 2020 ENews Pubblicazione AVVISO |        | Benvenuto nella nuova Area riservata                                                      | del portale             |

Cliccando su **I tuoi servizi** presente nella sezione "Servizi" del menu "Area Riservata" verrà prospettata all'utente la seguente schermata.

| м                 | Ministero dell'Istruzione dell'Università e della Ricerca |                                                                                                    |                                                                |   |  |  |
|-------------------|-----------------------------------------------------------|----------------------------------------------------------------------------------------------------|----------------------------------------------------------------|---|--|--|
| (Q) F             | Area R                                                    | iservata                                                                                                    |                                                                |   |  |  |
| PROFILO           |                                                           | Pagina iniziale > Servizi > I tuoi servizi                                                                                                    |                                                                |   |  |  |
| Dati personali    | >                                                         | l tuoi servizi                                                                                                    |                                                                |   |  |  |
| Modifica email    | >                                                         | Piattaforma dell'Alternanza                                                                                                    | Ū                                                              | ☆ |  |  |
| Modifica password | >                                                         |                                                                                                    |                                                                |   |  |  |
| Storico           | ~                                                         | Scrivania del portale SNV                                                                                                    | 0                                                              | ☆ |  |  |
| Esci              | >                                                         | Servizio SIDI                                                                                                    | 0                                                              | * |  |  |
| AREA RISERVATA    |                                                           | Servizi Preferiti: cliccando sulla stella corrispondente è possib<br>servizio dalla lista dei Preferiti. La lista è personale per ogni utente<br>stato aggiunto almeno un servizio. | ile aggiungere o rimuovere un<br>ed è visibile una volta che è |   |  |  |
| Servizi           |                                                           |                                                                                                    |                                                                |   |  |  |
| l tuoi servizi    | >                                                         |                                                                                                    |                                                                |   |  |  |

Facendo clic su **Servizio SIDI** verrà presentata la lista delle funzioni per le quali l'utente risulta abilitato. L'applicativo di *Contabilità Generale* è raggiungibile cliccando su **Contabilità Generale** all'interno della sezione **Gestione Finanziario-Contabile**.

| Applicazioni SIDI                                                      | Filtra: | Inserisci le prime lettere | × |
|------------------------------------------------------------------------|---------|----------------------------|---|
| Assistenza                                                             |         |                            | ~ |
| Edilizia Scolastica                                                    |         |                            | ~ |
| Fascicolo Personale Scuola                                             |         |                            | ~ |
| Formazione                                                             |         |                            | ~ |
| Gestione Anno Scolastico                                               |         |                            | ~ |
| GESTIONE FINANZIARIO-CONTABILE                                         |         |                            | ^ |
| Amministrazione Integrata Contabilità                                  |         |                            |   |
| Contabilità Generale                                                   |         |                            |   |
| Contabilità Speciale     Fatturazione Elettronica CA                   |         |                            |   |
| Gestione Fabbisogno                                                    |         |                            |   |
| <ul> <li>Inventario</li> </ul>                                         |         |                            |   |
| Oneri e Flussi Finanziari Scuole                                       |         |                            |   |
| Revision Contabili     Richiesta Assegnazioni Fondi Spese Obbligatorie |         |                            |   |
| <ul> <li>Sistema Informativo Fondi (SIF) 2020</li> </ul>               |         |                            |   |

Dopo aver selezionato tale voce, il sistema prospetterà la pagina iniziale di EBS sul browser con il riepilogo delle Notifiche e delle Responsabilità associate al profilo dell'utente.

| Ministero dell'Istruzione, dell'Università e della Ricerca Suite E-Business                                                                                                    |                                                                                                    |                                |                               |                             |  |  |
|----------------------------------------------------------------------------------------------------|----------------------------------------------------------------------------------------------------|--------------------------------|-------------------------------|-----------------------------|--|--|
|                                                                                                    |                                                                                                    |                                | Diagnostica Disconnetti Prefe | renze 2 Personalizza pagina |  |  |
| Personalizza Table Layout: (f<br>Personalizza "Home Content<br>Personalizza "Home Content<br>Personalizza "Home Ntf Hdr"                                                                                                    | topTableLayoutContainer)<br>1able_<br>                                                                                                    |                                | Conn                          | esso come                   |  |  |
| Elenco e ricerca notific<br>Personalizza "Funzione elene<br>Personalizza "Lista notifiche"                                                                                                    | che<br>co lavori delle notifiche <u>"</u>                                                                                                    |                                |                               |                             |  |  |
|                                                                                                    |                                                                                                    |                                | Precedente                    | Successivi 5 >>             |  |  |
| Invio 🗸                                                                                                    | Oggetto                                                                                                    |                                |                               |                             |  |  |
| 16-Gen-2020                                                                                                    | Inserimento estreni decesta di Cananda OUT per il dipendente SOLLAZ                                                                                                    | 20 SAVERA                      |                               |                             |  |  |
| 16-Gen-2020                                                                                                    | Errora                                                                                                    |                                |                               |                             |  |  |
| 16-Gen-2020                                                                                                    | La modifica dell'as segnazione per il dipendente utilizzate RUSSO GAAN                                                                                                    | d 4 archite a taon fine.       |                               |                             |  |  |
| 16-Gen-2020                                                                                                    | Entre .                                                                                                    |                                |                               |                             |  |  |
| 16-Gen-2020                                                                                                    | La modifica dell'assegnazione per il dipendente attizzate OCLIO INVES                                                                                                    | A é archita a buen fina.       |                               |                             |  |  |
| Responsabilità e Funz                                                                                                    | cioni                                                                                                    |                                | (Ricerca avanzata)            | Tutte le Notifiche          |  |  |
| Personalizza Stack Layout: (                                                                                                    | (AppsNavigateFlatStack)                                                                                                    |                                |                               |                             |  |  |
| Act Manager     Accordinations Resolt P     Accordinations Resolt P     Accordinations Resolt P     Accordinations Resolute     Accordinations Resolute     Accordinations Resolute     Accordinations Resolute     Accordinations Resolute     Accordinations Resolute     Accordinations Resolute     Accordinations Resolute     Accordinations Resolute     Accordinations Resolute     Accordinations Resolute     Accordinations Resolute     Accordinations Resolute     Accordinations Resolute     Accordinations     Accordinations     Accordinat | nako<br>na<br>Listotaca di<br>Listotaca di<br>Listotaca<br>Listotaca | Selezionare una responsabilità |                               |                             |  |  |

Per accedere alla funzionalità di stampa dei report sui pagamenti BKI per i Comuni e gli Istituti Principali, è necessario selezionare la Responsabilità "BIG RESPONSABILE DGPFB" e, successivamente, fare clic sulla voce "Pagamenti BKI Comuni" oppure sulla voce "Pagamenti BKI Istituti Principali" all'interno della sezione "Stampe: Stampe Contabili: Ordini" per accedere direttamente alla funzione desiderata.

| Stampe : Stampe Contabili : Situazione<br>Partitario Capitolo<br>Situazione Capitoli                                                                 |  |  |  |  |  |
|----------------------------------------------------------------------------------------------------|--|--|--|--|--|
| Stampe : Stampe Contabili : Ordini<br>Elenco Ordini<br>Elenco Ritenute di ordini Emessi<br>Pagamenti BKI Comuni<br>Pagamenti BKI Istituti Principali |  |  |  |  |  |
| Stampe : Stampe Contabili : Impegni<br>Elenco Impegni non esauriti<br>Decreto di Impegno Pluriennale<br>Report Cronoprogrammi e PNI                  |  |  |  |  |  |

Nel caso in cui si volesse accedere alle funzionalità all'interno dell'applicativo, una volta selezionata la Responsabilità sopra menzionata, sarà possibile raggiungere le funzioni come mostrato nella seguente immagine:

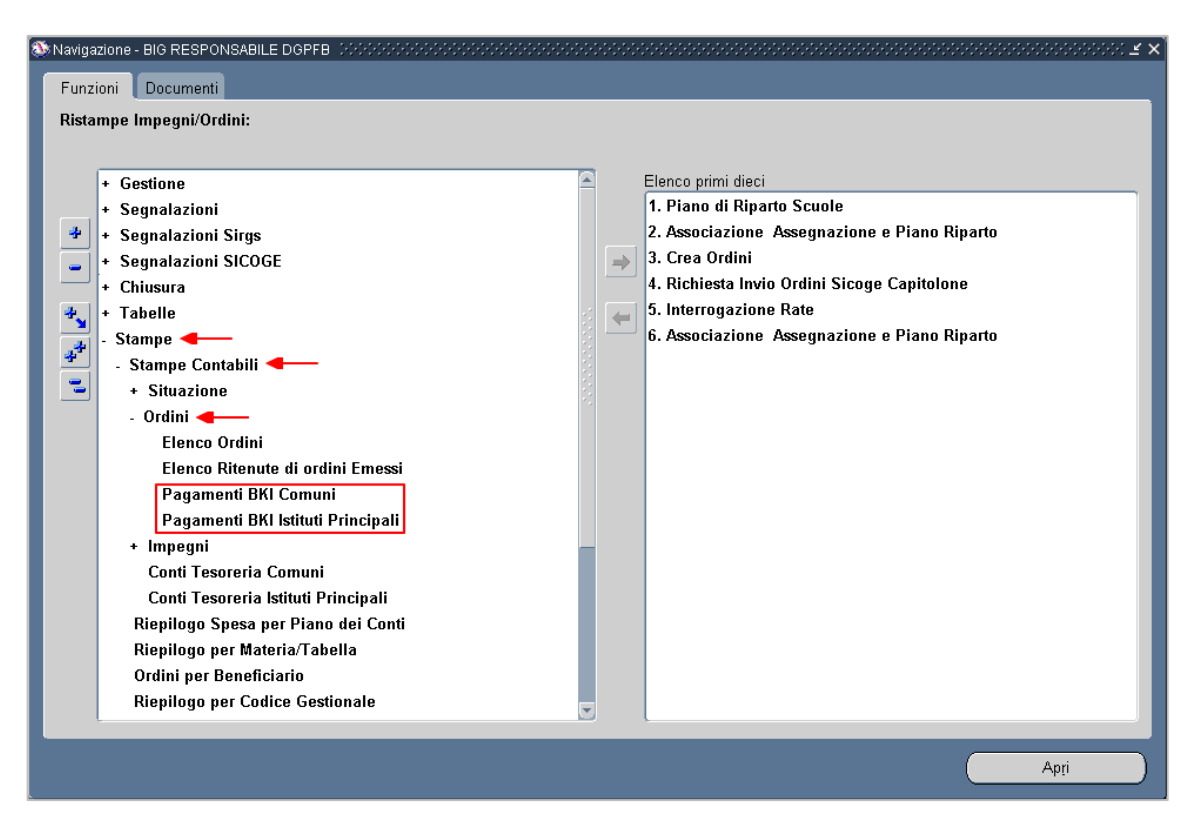

### 2 MONITORAGGIO PAGAMENTI BKI – COMUNI

Al fine di rendere fruibili le informazioni relative al pagamento degli ordini da parte della Banca d'Italia per i Comuni, è stato reso disponibile un nuovo report che consente di mettere a disposizione dell'Amministrazione le informazioni necessarie per un più agevole e preciso monitoraggio degli ordini di pagamento.

Dopo aver selezionato la voce di menu "*Pagamenti BKI Comuni*" nella sezione "*Stampe > Stampe Contabili > Ordini*", il sistema prospetterà all'utente le due seguenti finestre:

| O STAMPA PAC | GAMENTI BH | KI COMUNI                    | _                     | ×                | 3                 | ≚ ×              |       |
|--------------|------------|------------------------------|-----------------------|------------------|-------------------|------------------|-------|
| – Esegui ric | chiesta    |                              |                       | Conia            |                   |                  |       |
|              | Nome       | Pagamenti BKI Comuni         |                       |                  |                   |                  |       |
| ſ            | Parametri  |                              |                       |                  |                   |                  |       |
|              | Lingua     | Italiano                     |                       |                  |                   |                  |       |
|              |            |                              | Impostazioni lingua   | Opzioni di debug | e e Piano Riparto |                  |       |
|              |            |                              |                       |                  | ge Capitolone     |                  |       |
| ⊂ Modalità ( | di esecuzi | one                          | Parametri (2000-000)  |                  |                   |                  | ×     |
| Es           | segui OdL  | Non appena possibile         | Anna Einensieria 2040 | _                |                   |                  |       |
|              |            |                              |                       |                  |                   |                  |       |
| Al comple    | etamento   | Roder tall ( de di contra    |                       | COMUNE DI        |                   |                  |       |
|              |            | ≥aiva tutti i file di output |                       |                  |                   | ,                |       |
|              | Layout     | Pagamenti BKI Comuni         |                       |                  | <u>K</u>          | Annulla Cancella | Guida |
|              | Notifica   |                              |                       |                  |                   |                  |       |
| S            | itampa su  | noprint                      |                       |                  |                   |                  |       |
| 2/0          |            |                              | Cattornatti           | Annulla          |                   |                  |       |
| (8)          | <i>,</i>   |                              | Sottometti            | Annglia          |                   |                  |       |
| VIS          | suanzza m  | essaggi                      |                       |                  |                   |                  |       |

Nella finestra "Parametri" saranno presenti due filtri di ricerca:

- Anno Finanziario identifica l'Anno Finanziario a cui fanno riferimento i pagamenti della BKI;
- **Codice Belfiore** identifica il codice alfanumerico identificativo del Comune di interesse a cui fanno riferimento i pagamenti della BKI. All'inserimento del codice verrà mostrato anche il nome del Comune inserito.

Per eliminare gli eventuali parametri di ricerca inseriti, l'utente può fare clic sul pulsante "Cancella", altrimenti premendo il tasto "*OK*" verrà valorizzato il campo "*Parametri*" della seconda finestra "*STAMPA PAGAMENTI BKI COMUNI*" con le informazioni di ricerca inserite nel formato "*Anno Finanziario:Codice Belfiore*".

| STAMPA PAGAMENTI B    |                                | ************************ | >>>>>>>>>>>>>>>>>>>>>>>>>>>>>>>>>>>>>> |
|-----------------------|--------------------------------|--------------------------|----------------------------------------|
| – Esegui richiesta    |                                |                          | Quein                                  |
|                       |                                |                          | Cogia                                  |
| Nome                  | Pagamenti BKI Comuni           |                          |                                        |
| Parametri             | 2019:                          |                          |                                        |
| Lingua                | Italiano                       |                          |                                        |
|                       |                                | Impostazioni lingua      | Opzioni di debug                       |
|                       |                                |                          |                                        |
| 🖵 Modalità di esecuzi | one                            |                          |                                        |
| Esegui OdL            | Non appena possibile           |                          | Programma                              |
|                       |                                |                          |                                        |
| Al completamento      | <b>-</b>                       |                          |                                        |
|                       | ⊠ ≦alva tutti i file di output |                          |                                        |
| Layout                | Pagamenti BKI Comuni           |                          |                                        |
| Notifica              |                                |                          | Opzioni                                |
| . Stampa su           | noprint                        |                          |                                        |
|                       |                                |                          |                                        |
| ? (A)                 |                                | Sottometti               | Annulla                                |
|                       |                                |                          |                                        |

Il valore presente all'interno del campo "*Nome*" identifica la procedura che si occupa di generare la reportistica di interesse. In questo caso, il valore che deve assumere il seguente campo corrisponde a "*Pagamenti BKI Comuni*".

È possibile generare il report sia in formato Excel che PDF.

L'utente può selezionare il formato del report attraverso la maschera "*Al completamento*…", accessibile alla pressione del pulsante "*Opzioni*…", modificando il valore del campo "Formato" in "*EXCEL*" o "*PDF*".

| Navigazione - BIG RESPONSABILE DGPFB |                 |                 |          |            |  |  |  |  |  |
|--------------------------------------|-----------------|-----------------|----------|------------|--|--|--|--|--|
| ✓ Salva tutti i file di output       |                 |                 |          |            |  |  |  |  |  |
| Layout:                              |                 |                 |          |            |  |  |  |  |  |
| Nome modello                         | Lingua modell   |                 | Formato  | Per lingua |  |  |  |  |  |
| Pagamenti BKI Comuni                 | Italiano: Itali | a               | PDF      |            |  |  |  |  |  |
|                                      |                 |                 |          |            |  |  |  |  |  |
|                                      |                 |                 |          |            |  |  |  |  |  |
|                                      |                 |                 |          |            |  |  |  |  |  |
|                                      |                 |                 |          |            |  |  |  |  |  |
|                                      |                 |                 |          | Anțeprima  |  |  |  |  |  |
| - NotiGoo elle comucuti perse        |                 |                 |          |            |  |  |  |  |  |
| Noutica alle seguenti perso          | ne:             |                 |          |            |  |  |  |  |  |
| Nome                                 |                 | Per lingua      |          |            |  |  |  |  |  |
|                                      |                 |                 |          |            |  |  |  |  |  |
|                                      |                 |                 |          |            |  |  |  |  |  |
|                                      |                 |                 |          |            |  |  |  |  |  |
|                                      |                 |                 |          |            |  |  |  |  |  |
|                                      |                 |                 |          |            |  |  |  |  |  |
|                                      |                 |                 |          |            |  |  |  |  |  |
| Stampa output su:                    |                 |                 |          |            |  |  |  |  |  |
|                                      |                 |                 | Stile A4 |            |  |  |  |  |  |
| Stampante                            | Copie           | Per lingua      |          |            |  |  |  |  |  |
| noprint                              | 0               | Tutte le lingue |          |            |  |  |  |  |  |
|                                      |                 |                 |          |            |  |  |  |  |  |
|                                      |                 |                 |          | ÷          |  |  |  |  |  |
|                                      |                 |                 |          |            |  |  |  |  |  |
|                                      |                 |                 |          |            |  |  |  |  |  |
|                                      |                 |                 |          |            |  |  |  |  |  |
| 2 (A)                                |                 |                 | 0K       | Annulla    |  |  |  |  |  |
|                                      |                 |                 | 20       |            |  |  |  |  |  |
|                                      |                 |                 |          |            |  |  |  |  |  |

Per confermare la scelta del formato, l'utente dovrà procedere con la pressione del pulsante "*OK*". Alla pressione del pulsante "Annulla" non verranno salvate le modifiche effettuate.

N.B. il valore predefinito inerente al formato è "PDF".

Alla pressione del pulsante "*Sottometti*", presente nella maschera principale, verrà avviato il processo di creazione del report. Il sistema avviserà l'utente dell'avvenuta sottomissione della richiesta tramite il seguente messaggio:

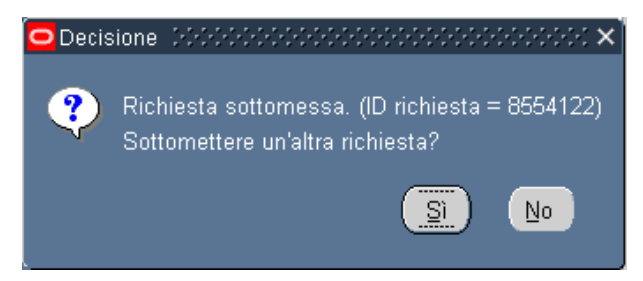

Alla pressione del pulsante "Si" sarà possibile effettuare la richiesta di creazione di un altro report, altrimenti, alla pressione del pulsante "No", il sistema riporterà l'utente alla pagina di navigazione iniziale.

Per verificare lo stato di avanzamento della richiesta appena sottomessa, è necessario selezionare la voce *"Richieste"* presente nella sezione *"Visualizza"* nella barra del menu in alto.

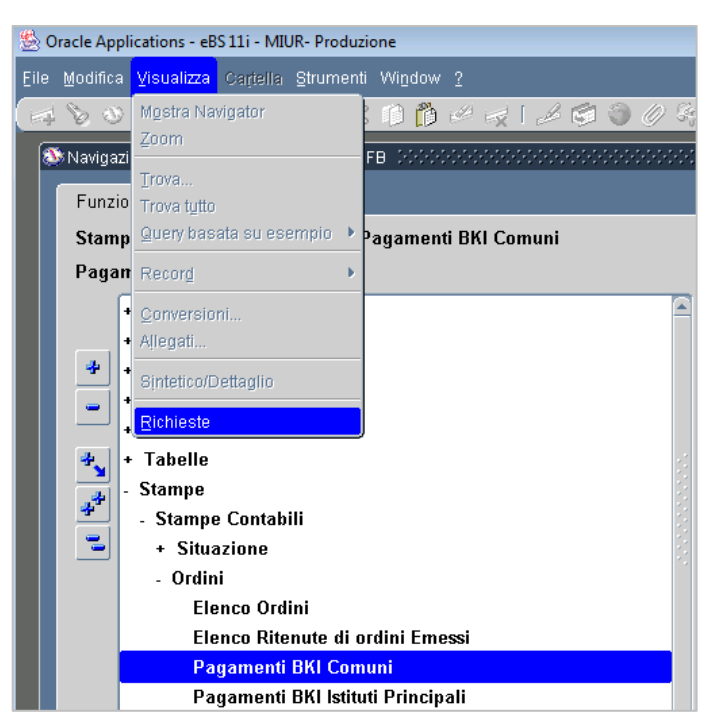

Alla selezione della voce evidenziata, il sistema prospetterà la maschera "*Trova richieste*" tramite la quale sarà possibile ricercare la richiesta di creazione del report desiderato.

| ■Richieste O Trova richieste Sobbobbbbbbbbbbbbbbbbbbbbbbbbbbbbbbbbb | × ⊼ ≥ |
|---------------------------------------------------------------------|-------|
| Richieste completate                                                |       |
| ID richiese in corso                                                |       |
| S Tutte le richieste                                                |       |
| PRichieste specifiche                                               |       |
| ID richiesta                                                        |       |
| Nome                                                                |       |
| Data sottomissione                                                  |       |
| Data completamento                                                  |       |
| Stato                                                               |       |
| Fase                                                                |       |
| Richiedente Richiedente                                             |       |
|                                                                     |       |
| Includi fasi della serie di richieste nella guery                   |       |
| Ordina per ID richiesta                                             |       |
| Bi Salaziona numero di viami da visualizzare:                       |       |
|                                                                     |       |
| Ar Sottometti nuova richiesta Cancella Trov <u>a</u>                |       |
|                                                                     |       |

Alla pressione del pulsante "*Trova*" verrà prospettata all'utente la maschera "*Richieste*", in cui è possibile visionare l'elenco delle richieste sottomesse su EBS e individuare quella di interesse attraverso l'indicazione sul campo "*Nome*".

| 0 | Richieste 000 | 000000000000000 | 000000000 | 0000000000      | 00000000000 | *******     |                       | ≝ স × |
|---|---------------|-----------------|-----------|-----------------|-------------|-------------|-----------------------|-------|
|   | Aggio         | oma dati        |           | Trova rịchieste |             | Sotto       | metti nuova richiesta |       |
|   | ID richiesta  |                 |           | Padre           |             |             |                       |       |
|   |               | Nome            |           |                 | Fase        | Stato       | Parametri             |       |
|   | 8554125       | Schedulazione j | job - Lar |                 | In sospeso  | Programmato | (Nessuno)             |       |
|   | 3554122       | Pagamenti BKI ( | Comuni    |                 | Completato  | Normale     | 2019, E210, 101       |       |
|   | 8554098       | Schedulazione j | job - Lar |                 | Completato  | Normale     | (Nessuno)             |       |
|   | 8554063       | Schedulazione j | job - Lar |                 | Completato  | Normale     | (Nessuno)             |       |
|   | 8554052       | Sicurezza comp  | ilazione  |                 | Completato  | Normale     | N                     |       |
|   | 8554041       | Schedulazione j | job - Lar |                 | Completato  | Normale     | (Nessuno)             |       |
|   | 8554012       | Schedulazione j | job - Lar |                 | Completato  | Normale     | (Nessuno)             |       |
|   | 8553966       | Schedulazione j | job - Lar |                 | Completato  | Normale     | (Nessuno)             |       |
|   | 8553908       | Schedulazione j | ob - Lar  |                 | Completato  | Normale     | (Nessuno)             |       |
|   | 8553860       | Schedulazione j | job - Lar |                 | Completato  | Normale     | (Nessuno)             |       |
|   | Bigoda        | a richiesta     | Vis       | ualizza gettag  | li          |             | Visualizza outgut     |       |
|   | Annulla       | a righiesta     |           | Diagnostici     |             |             | Visualizza log        |       |
|   |               |                 |           |                 |             |             |                       |       |

Alla pressione del pulsante "Aggiorna dati" viene effettuato l'aggiornamento dei campi "Fase" e "Stato". Quando il campo "Fase" sarà valorizzato con la voce "Completato", il sistema avrà concluso l'elaborazione del report.

A questo punto, una volta selezionata la riga di interesse col cursore, alla pressione del pulsante *Visualizza output*<sup>\*\*</sup>, sarà possibile scaricare il report in formato Excel, se in fase di creazione è stato selezionato tale formato.

| • | 월 Pagamenti_BKI_Comuni_160120 (1).xls |                  |          |          |                         |         |     |                  |                |                  |                        |  |
|---|---------------------------------------|------------------|----------|----------|-------------------------|---------|-----|------------------|----------------|------------------|------------------------|--|
| _ | Α                                     | В                | С        | D        | E                       | F       | G   | Н                | 1              | J                | К                      |  |
| 1 | CODICE BELFIORE:                      |                  |          |          |                         |         |     |                  |                |                  |                        |  |
| 2 | DESCRIZIONE:                          | COMUNE DI        |          |          |                         |         |     |                  |                |                  |                        |  |
| 3 |                                       |                  |          |          |                         |         |     |                  |                |                  |                        |  |
| 4 |                                       |                  |          |          |                         |         |     |                  |                |                  |                        |  |
| 5 | Anno Finanziario                      | Anno Provenienza | Capitolo | Articolo | Oggetto Spesa           | Importo | Cro | Numero Reversale | Data Pagamento | Numero Quietanza | Descrizione Scarto Bki |  |
| 6 | 2019                                  | 2019             | 1179     | 1        | A.F. 2019 MENSA 2019_20 | 2015,82 |     | 100 C            | 04/11/2019     | 0                |                        |  |
| 7 | 2019                                  | 2019             | 1195     | 5        | A.F. 2019 TARSU 2019    | 970,59  |     | A REPORT OF A    | 03/12/2019     | 0                |                        |  |
| 8 | 2019                                  | 2019             | 1183     | 1        | A.F. 2019 MENSA 2019_20 | 2749583 |     | 10.795 (C.160)   | 22/10/2019     | 0                |                        |  |
| 9 | 2019                                  | 2019             | 1204     | 6        | A.F. 2019 TARSU 2019    | 1508629 |     | 10.00            | 12/12/2019     | 0                |                        |  |

Altrimenti, nel caso in cui si fosse scelto il formato PDF, sarà visualizzato il report all'interno del browser. L'utente potrà scaricarne una copia attraverso la funzionalità messe a disposizione dal browser utilizzato.

| CODICE BEL          | FIORE:              |              |              |                                      |                |     |                         |                   |                     |                           |
|---------------------|---------------------|--------------|--------------|--------------------------------------|----------------|-----|-------------------------|-------------------|---------------------|---------------------------|
| DESCRIZION          | IE:                 | COMU         | NE DI        |                                      |                |     |                         |                   |                     |                           |
|                     |                     |              |              |                                      |                |     |                         |                   |                     |                           |
| Anno<br>Finanziario | Anno<br>Provenienza | Capito<br>Io | Articol<br>o | Oggett<br>o<br>Spesa                 | Import<br>o    | Cro | Numero<br>Reversal<br>e | Data<br>Pagamento | Numero<br>Quietanza | Descrizione<br>Scarto Bki |
| 2019                | 2019                | 1179         | 1            | A.F.<br>2019<br>MENSA<br>2019_2<br>0 | 2015,8<br>2    |     |                         | 04/11/2019        | 0                   |                           |
| 2019                | 2019                | 1195         | 5            | A.F.<br>2019<br>TARSU<br>2019        | 970,59         |     | 100                     | 03/12/2019        | 0                   |                           |
| 2019                | 2019                | 1183         | 1            | A.F.<br>2019<br>MENSA<br>2019_2<br>0 | 274958<br>2,87 |     | 2014                    | 22/10/2019        | 0                   |                           |
| 2019                | 2019                | 1204         | 6            | A.F.<br>2019<br>TARSU<br>2019        | 150862<br>8,68 |     | 1000                    | 12/12/2019        | 0                   |                           |

Le informazioni riportate sono le seguenti:

- **Codice Belfiore** il codice identificativo del Comune oggetto del report;
- **Descrizione** il nome del Comune oggetto del report;
- Anno Finanziario l'anno finanziario di riferimento dei pagamenti oggetto del report;
- Anno Provenienza l'anno di provenienza del Capitolo/Articolo;
- Capitolo il numero identificativo del Capitolo;
- Articolo il numero identificativo dell'Articolo;
- **Oggetto Spesa** oggetto dell'ordine di spesa;
- Importo la somma totale versata da Banca d'Italia al Comune oggetto del report;
- CRO Codice Riferimento Operazione del bonifico effettuato da Banca d'Italia;
- Numero Reversale indica il riferimento del pagamento avvenuto tramite Conto Tesoreria;
- Data Pagamento data relativa al pagamento da parte di Banca d'Italia;
- Numero Quietanza codice identificativo della quietanza;
- **Descrizione Scarto BKI** identifica la motivazione che ha portato allo scarto del pagamento da parte di Banca d'Italia.

### **3 MONITORAGGIO PAGAMENTI BKI – ISTITUTI PRINCIPALI**

Al fine di rendere fruibili le informazioni relative al pagamento degli ordini da parte della Banca d'Italia per gli Istituti Principali, è stato reso disponibile un nuovo report che consente di mettere a disposizione dell'Amministrazione le informazioni necessarie per un più agevole e preciso monitoraggio degli ordini di pagamento.

Dopo aver selezionato la voce di menu "*Pagamenti BKI Istituti Principali*" nella sezione "*Stampe > Stampe Contabili > Ordini*", il sistema prospetterà all'utente le due seguenti finestre:

| STAMPA PAGAMENTI B                | екнізтититі X                                           |                  |
|-----------------------------------|---------------------------------------------------------|------------------|
| Nome                              | Pagamenti BKI Istituti Principali                       |                  |
| Parametri                         |                                                         |                  |
| Lingua                            | Italiano                                                |                  |
|                                   | Imnostazioni lingua Oczioni di dehum                    |                  |
| Modalità di esecuzi<br>Esegui OdL | zione Anno Finanziario 2018<br>Non appena Codice Scuola |                  |
| ← Al completamento                | ☑ Salva tutti i                                         | a Cancella Guida |
| Layout                            | Pagamenti L                                             |                  |
| Notifica<br>Stampa su             | p pzioni                                                |                  |
| ? ( <u>A</u> )                    | Sottometti Annulla                                      |                  |

Nella finestra "Parametri" saranno presenti due filtri di ricerca:

- Anno Finanziario identifica l'Anno Finanziario a cui fanno riferimento i pagamenti della BKI;
- **Codice Scuola** identifica il codice meccanografico identificativo dell'Istituto di interesse a cui fanno riferimento i pagamenti della BKI. All'inserimento del codice verrà mostrato anche il nome dell'Istituto inserito.

Per eliminare gli eventuali parametri di ricerca inseriti, l'utente può fare clic sul pulsante "Cancella", altrimenti premendo il tasto "OK" verrà valorizzato il campo "*Parametri*" della seconda finestra "*STAMPA PAGAMENTI BKI ISTITUTI*" con le informazioni di ricerca inserite nel formato "*Anno Finanziario:Codice Scuola*".

| STAMPA PAGAMENTI B   | KHSTITUTI 20000000000000000       | ****************    | >>>>>>>>>>>>>>>>>>>>>>>>>>>>>>>>>>>>>>> |
|----------------------|-----------------------------------|---------------------|-----------------------------------------|
| ← Esegui richiesta   |                                   |                     | Cogia                                   |
| Nome                 | Pagamenti BKI Istituti Principali |                     |                                         |
| Parametri            | 2008:                             |                     |                                         |
| Lingua               | Italiano                          |                     |                                         |
|                      |                                   | Impostazioni lingua | Opzioni di debug                        |
| r Modalità di esecuz | ione                              |                     |                                         |
| Esegui OdL           | Non appena possibile              |                     | Programma                               |
|                      |                                   |                     |                                         |
| Al completamento     | ⊠Salva tutti i file di output     |                     |                                         |
| Layout               | Pagamenti BKI Istituti Principali |                     |                                         |
| Notifica             |                                   |                     | Opzioni                                 |
| Stampa su            | noprint                           |                     |                                         |
| ? (A)                |                                   | Sottometti          | Annylla                                 |

Il valore presente all'interno del campo "*Nome*" identifica la procedura che si occupa di generare la reportistica di interesse. In questo caso, il valore che deve assumere il seguente campo corrisponde a "*Pagamenti BKI Istituti Principali*".

È possibile generare il report sia in formato Excel che PDF.

L'utente può selezionare il formato del report attraverso la maschera "*Al completamento*...", accessibile alla pressione del pulsante "*Opzioni*...", modificando il valore del campo "Formato" in "*EXCEL*" o "*PDF*".

|                              | Lingua mode    | ello            | Format  | o Perlingua |            |
|------------------------------|----------------|-----------------|---------|-------------|------------|
| Pagamenti BKI Istituti Pi    | Italiano: Ital | lia             | PDF     | ITALIAN     | - <u>î</u> |
|                              |                |                 | -       |             |            |
|                              |                |                 | -,      | Anțeprima   |            |
| Notifica alle seguenti perso | one:           |                 |         |             |            |
| Nome                         |                | Per lingua      |         |             |            |
|                              |                |                 |         |             | _^         |
|                              |                |                 |         |             | -          |
|                              |                | 1               |         |             | <b>-</b>   |
|                              |                | 1               |         |             |            |
| stampa output su:            |                |                 | Stile L | andscape    |            |
| Stampante                    | Copie          | Per lingua      |         |             |            |
| noprint                      | 0              | Tutte le lingue |         |             |            |
|                              |                |                 |         |             |            |
|                              |                |                 |         |             |            |

Per confermare la scelta del formato, l'utente dovrà procedere con la pressione del pulsante "*OK*". Alla pressione del pulsante "*Annulla*" non verranno salvate le modifiche effettuate.

N.B. il valore predefinito inerente al formato è "PDF".

Alla pressione del pulsante "*Sottometti*", presente nella maschera principale, verrà avviato il processo di creazione del report. Il sistema avviserà l'utente dell'avvenuta sottomissione della richiesta tramite il seguente messaggio:

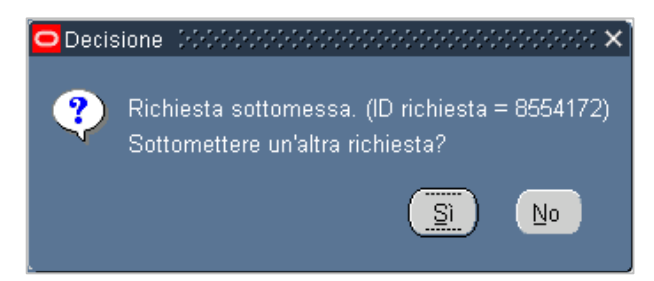

Alla pressione del pulsante "Si" sarà possibile effettuare la richiesta di creazione di un altro report, altrimenti, alla pressione del pulsante "No", il sistema riporterà l'utente alla pagina di navigazione iniziale.

Per verificare lo stato di avanzamento della richiesta appena sottomessa, è necessario selezionare la voce *"Richieste"* presente nella sezione *"Visualizza"* nella barra del menu in alto.

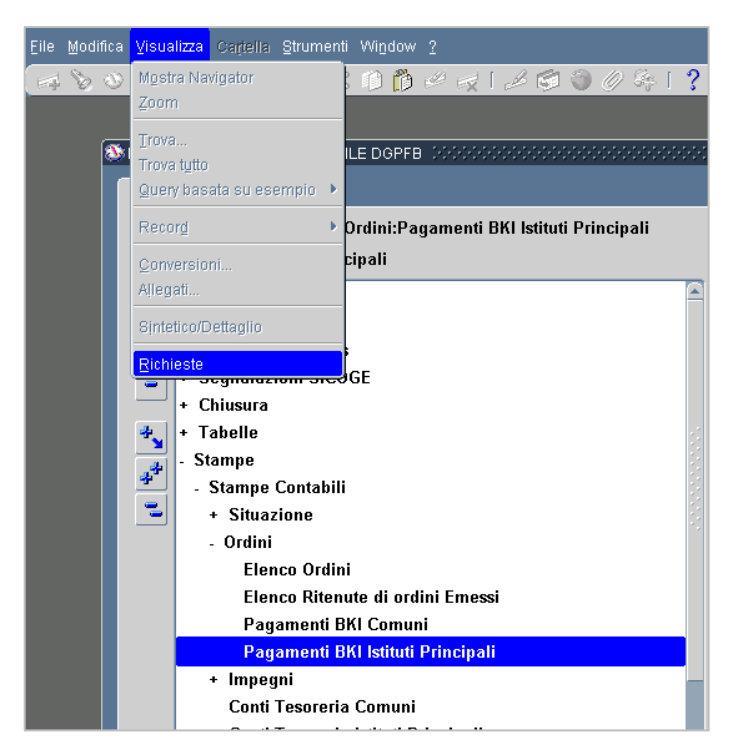

Alla selezione della voce evidenziata, il sistema prospetterà la maschera "*Trova richieste*" tramite la quale sarà possibile ricercare la richiesta di generazione del report desiderato.

| 0 | Richieste  | 😑 Trova richieste 000000000000       | >>>>>>>>>>>>>>>>>>>>>>>>>>>>>>>>>>>>>             | ≚ ⊐ X   |
|---|------------|--------------------------------------|---------------------------------------------------|---------|
|   | /          | ©Ric <u>h</u> ieste completate       |                                                   |         |
|   | ID richies | ©Richieste in c <u>o</u> rso         |                                                   |         |
|   |            | ©Tutte le richieste                  |                                                   |         |
|   |            | <br>─── <u>R</u> ichieste specifiche |                                                   |         |
| Ľ |            | ID richiesta                         |                                                   |         |
|   |            | Nome                                 |                                                   |         |
|   |            | Data sottomissione                   |                                                   |         |
|   |            | Data completamento                   |                                                   |         |
|   |            | Stato                                |                                                   |         |
|   |            | Fase                                 | <b></b>                                           |         |
|   |            | Richiedente                          |                                                   |         |
|   |            |                                      | /                                                 |         |
|   |            |                                      | Includi fasi della serie di richieste nella guery | <b></b> |
| 6 |            | Ordina per                           | ID richiesta                                      |         |
| L | ВІ         | Soloz                                | iona numero di giorni da vicualizzare:            |         |
|   |            |                                      |                                                   |         |
|   | Ar         | Sottometti nuova richie              | esta <u>C</u> ancella Trov <u>a</u> )             |         |
|   |            | ·                                    |                                                   |         |

Alla pressione del pulsante "*Trova*" verrà prospettata all'utente la maschera "*Richieste*", in cui è possibile visionare l'elenco delle richieste sottomesse su EBS e individuare quella di interesse attraverso l'indicazione sul campo "*Nome*".

| Agg          | jiorna dati      | Ti                 | rova richieste         |            | Sotto          | metti nuova richiesta |  |
|--------------|------------------|--------------------|------------------------|------------|----------------|-----------------------|--|
| ID richiesta |                  | F                  | Padre                  |            |                |                       |  |
|              | Nome             |                    |                        | Faca       | State          | Daramatri             |  |
| 8554174      | Pagamenti BKI Is | tituti Pr          |                        | Completato | Normale        | 2019, CNIS012009, 101 |  |
| 8554172      | Pagamenti BKI Is | tituti Pr          |                        | Completato | Normale        | 2019, CNIS012009, 101 |  |
| 8554170      | Schedulazione jo | b - Lar            |                        | In sospeso | Programmato    | (Nessuno)             |  |
| 8554153      | Sicurezza compil | azione             |                        | Completato | Normale        | N                     |  |
| 8554149      | Schedulazione jo | b - Lar            |                        | Completato | Normale        | (Nessuno)             |  |
| 8554139      | Pagamenti BKI C  | omuni              |                        | Completato | Normale        | 2019, E210, 101       |  |
| 8554138      | Pagamenti BKI C  | gamenti BKI Comuni |                        | Completato |                | 2019, H501, 101       |  |
| 8554136      | Pagamenti BKI C  | omuni              |                        | Completato | Normale        | 2019, H501, 101       |  |
| 8554125      | Schedulazione jo | b - Lar            |                        | Completato | Normale        | (Nessuno)             |  |
| 8554122      | Pagamenti BKI C  | omuni              |                        | Completato | Normale        | 2019, E210, 101       |  |
| Bigo         | ca richiesta     | Visu               | ializza <u>d</u> ettag | li (       |                | Visualizza output     |  |
|              |                  |                    |                        |            |                |                       |  |
| Annu         | lla richiesta    |                    | Diagnostici            |            | Vieualizza log |                       |  |

Alla pressione del pulsante "Aggiorna dati" viene effettuato l'aggiornamento dei campi "Fase" e "Stato". Quando il campo "Fase" sarà valorizzato con la voce "Completato", il sistema avrà concluso l'elaborazione del report.

A questo punto, una volta selezionata la riga di interesse col cursore, alla pressione del pulsante *Visualizza output*<sup>n</sup>, sarà possibile scaricare il report in formato Excel, se in fase di creazione è stato selezionato tale formato.

|   | A                | В                  | С        | D        | E             | F         | G                                | Н           | I                | J               | К                | L                        |
|---|------------------|--------------------|----------|----------|---------------|-----------|----------------------------------|-------------|------------------|-----------------|------------------|--------------------------|
| 1 | CODICE SCUOLA:   | LTPS030006         |          |          |               |           |                                  |             |                  |                 |                  |                          |
| 2 | DESCRIZIONE:     | LS L. B. ALBERTI   |          |          |               |           |                                  |             |                  |                 |                  |                          |
| 3 | Anna Chanalania  | Anna Deservationes | Contrals | Anticala | Norman Ondina | Increase  |                                  | 6           | Numero Deservato | Data Daaraa ata | Norman Outstand  | Descriptions County Phil |
| 4 | Anno Finanziario | Anno Provenienza   | Capitolo | Articolo | Numero Ordine | importo   | Oggetto Ordine                   | Cro         | Numero Reversale | Data Pagamento  | Numero Quietanza | Descrizione Scarto BRI   |
| 5 | 2008             | 2008               | 1183     | 1        | 13990         | 19.403,00 | FINANZIAMENTO ANNO 2008          | 40074237911 |                  | 11/12/2008      | 0                |                          |
| 6 | 2008             | 2008               | 1203     | 1        | 32678         | 43040,08  | FINANZIAMENTO ANNO 2008 RATA 5   | 40048834005 |                  | 06/10/2008      | 0                |                          |
| 7 | 2008             | 2008               | 1203     | 1        | 12478         | 38806,33  | FINANZIAMENTO ANNO 2008 - RATA 2 | 40011658612 |                  | 17/04/2008      | 0                |                          |
| 8 | 2008             | 2008               | 1203     | 1        | 35889         | 18831,71  | FINANZIAMENTO ANNO 2008 RATA SEI | 40060499309 |                  | 14/11/2008      | 0                |                          |

Altrimenti, nel caso in cui si fosse scelto il formato PDF, sarà visualizzato il report all'interno del browser. L'utente potrà scaricarne una copia attraverso la funzionalità messe a disposizione dal browser utilizzato.

| CODICE SC<br>DESCRIZIO  | UOLA:<br>NE:            |              |          |                  |               |                                                      |         |                         |                       |                         |                           |
|-------------------------|-------------------------|--------------|----------|------------------|---------------|------------------------------------------------------|---------|-------------------------|-----------------------|-------------------------|---------------------------|
| Anno<br>Finanziari<br>o | Anno<br>Provenienz<br>a | Capito<br>Io | Articolo | Numero<br>Ordine | Importo       | Ogget<br>to<br>Ordin<br>e                            | Cr<br>o | Numero<br>Reversal<br>e | Data<br>Pagament<br>o | Numero<br>Quietanz<br>a | Descrizione<br>Scarto Bki |
| 2008                    | 2008                    | 1183         | 1        | 13990            | 19.403,<br>00 | FINAN<br>ZIAME<br>NTO<br>ANNO<br>2008                | 10.001  |                         | 11/12/200<br>8        | 0                       |                           |
| 2008                    | 2008                    | 1203         | 1        | 32678            | 43040,0<br>8  | FINAN<br>ZIAME<br>NTO<br>ANNO<br>2008<br>RATA<br>5   | *12123b |                         | 06/10/200<br>8        | 0                       |                           |
| 2008                    | 2008                    | 1203         | 1        | 12478            | 38806,3<br>3  | FINAN<br>ZIAME<br>NTO<br>ANNO<br>2008 -<br>RATA<br>2 | 10100   |                         | 17/04/200<br>8        | 0                       |                           |
| 2008                    | 2008                    | 1203         | 1        | 35889            | 18831,7<br>1  | FINAN<br>ZIAME<br>NTO<br>ANNO<br>2008<br>RATA<br>SEI | 40.041  |                         | 14/11/200<br>8        | 0                       |                           |

Le informazioni riportate sono le seguenti:

- Codice Scuola il codice meccanografico dell'Istituto oggetto del report;
- **Descrizione** il nome dell'Istituto oggetto del report;
- Anno Finanziario l'anno finanziario di riferimento dei pagamenti oggetto del report;
- Anno Provenienza l'anno di provenienza del Capitolo/Articolo;
- **Capitolo** il numero identificativo del Capitolo;
- Articolo il numero identificativo dell'Articolo;
- Numero Ordine identifica il numero dell'ordine a cui fa riferimento il pagamento;
- Importo la somma totale versata da Banca d'Italia all'Istituto oggetto del report;

- **Oggetto Ordine** identifica l'oggetto dell'ordine di pagamento;
- CRO Codice Riferimento Operazione del bonifico effettuato da Banca d'Italia;
- Numero Reversale indica il riferimento del pagamento avvenuto tramite Conto Tesoreria;
- Data Pagamento data relativa al pagamento da parte di Banca d'Italia;
- Numero Quietanza codice identificativo della quietanza;
- **Descrizione Scarto BKI** identifica la motivazione che ha portato allo scarto del pagamento da parte di Banca d'Italia.